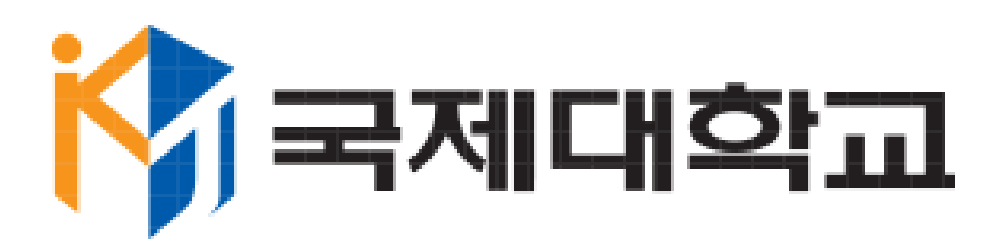

## 전자출결시스템

앱설치가이드매뉴얼 [IOS]

2017.10.31

| 창국제대학교                                                                                             |
|----------------------------------------------------------------------------------------------------|
| 은 종합정보시스템 ID 입력                                                                                    |
| LOGIN<br>학생은 종합정보시스템 ID/비밀번호 입력 후 로그인 하십시오.<br>교직원은 종합정보시스템 ID/비밀번호 입력 후 로그인 하십시오.<br>앱 다운로드 - 10S |
|                                                                                                    |

아이폰(IOS) 사용자용 앱설치 가이드 입니다.

아이폰으로 <u>att.kookje.ac.kr</u> (국제대학교 전자출결관리시스템) 접속하여 "앱 다운로드 - IOS" 를 클릭하여 국제대학교 전자출결관리시스템 앱을 다운로드 합니다.

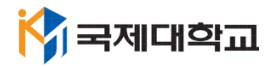

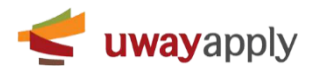

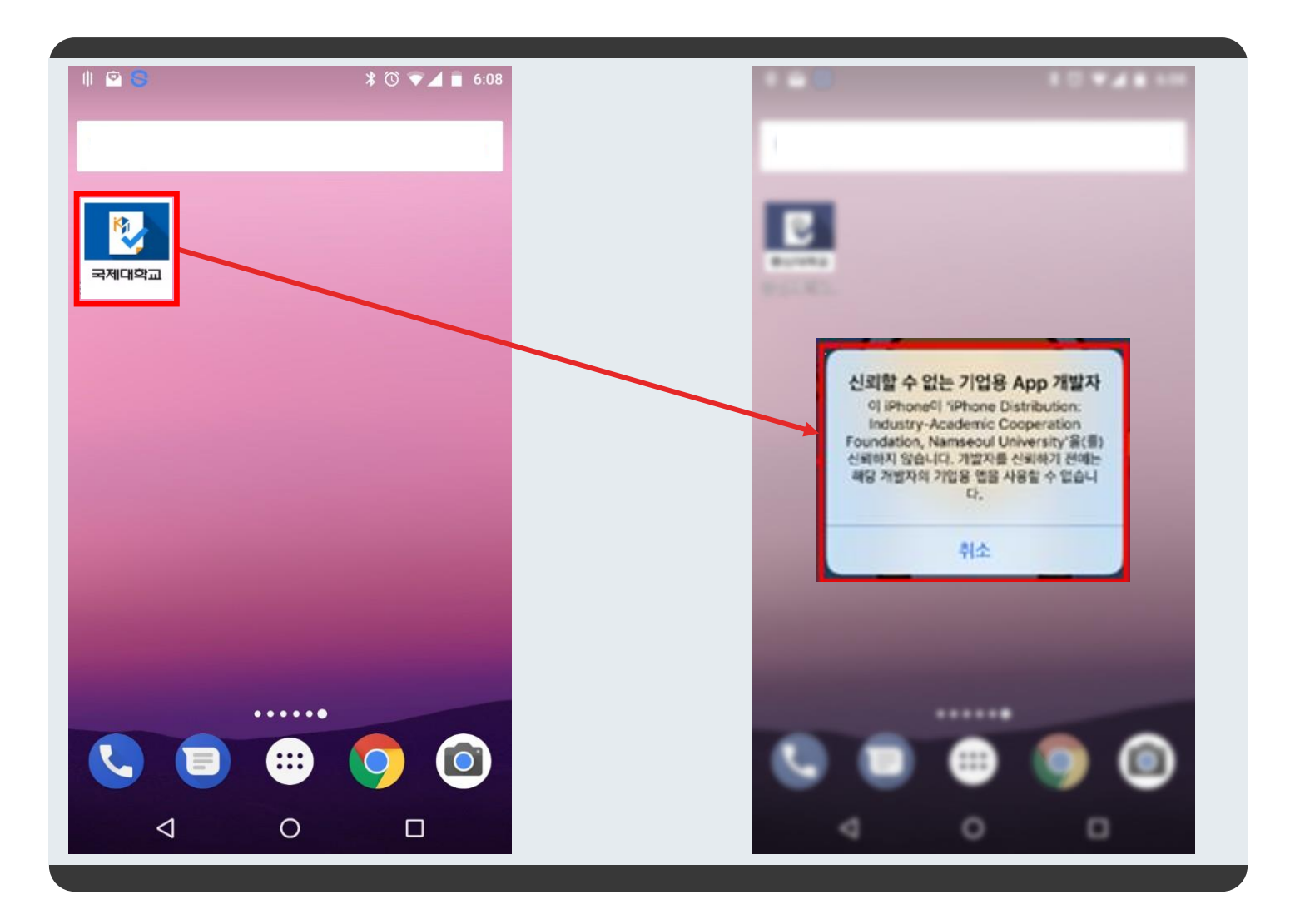

1. 배경화면에서 위의 이미지와 같이 설치된 국제대학교 전자출결시스템 앱을 확인할 수 있습니다.

2. 앱을 실행하면 우측 이미지와 같이 "신뢰할 수 없는 기업용 APP 개발자"라는 메시지가 표시 됩니다.

- 앱 스토어가 아닌 앱 설치파일을 바로 설치시, 설치된 앱을 신뢰하는 앱으로 설정이 필요합니다.
- "취소" 클릭 후 아래 내용을 따라해 주세요.

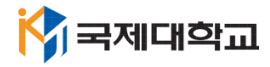

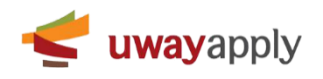

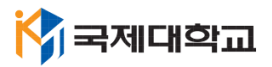

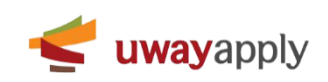

3. "기기관리" 선택

2. "일반" 선택

1. 아이폰의 "설정" 메뉴 클릭

|       | * ( • • • • • • • • • • • • • • | ••••○ SKT ↔ 오후 3:13<br>설정 | € 0 % 3/% <b>L</b> .) | •••••• SKT ↔ 오후 3:14<br><b>〈</b> 설정 일반 |        |
|-------|---------------------------------|---------------------------|-----------------------|----------------------------------------|--------|
|       |                                 | 🔶 에어플레인 모드                | $\bigcirc$            | 차단                                     | 끔 >    |
| 국제대학교 |                                 | Wi-Fi                     | NSU-WIFI >            |                                        |        |
|       |                                 | 생물러                       | >                     | 날짜와 시간<br>키보드                          | >      |
|       |                                 | 🙆 개인용 핫스팟                 | 끔 >                   | 언어 및 지역                                | >      |
|       |                                 | 🤽 네트워크 사업자                | SKTelecom >           | 사전                                     | >      |
|       |                                 | 1 알림                      | >                     | iTunes Wi-Fi 동기화                       | >      |
|       |                                 | 중 제어 센터<br>방해금지 모드        | >                     | VPN                                    | 연결안됨 > |
|       |                                 | 0410-411-                 |                       | 프로파일 및 기기 관리                           | 2 >)   |
|       | 90                              | 일반                        | Y                     | 규제                                     | >      |
|       |                                 | 이슈플레이 및 밝기                |                       |                                        |        |

4

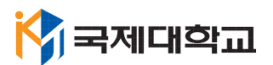

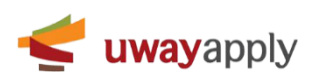

4. 다시 바탕화면으로 이동하여 "국제대학교 전자출결시스템" 클릭하여 실행

3. "신뢰" 클릭

2. 두번째 이미지에 표시된 것과 같이 파랑색 글씨의 "BVS" 를 클릭- 세번째 이미지와 같은 팝업이 표시 됩니다.

1. 첫번째 이미지에 표시된 것과 같이 "BVS"를 클릭

| ••••• KT LTE | 오전 1:24           | ନ <b>ା</b> 81% 🔳ତ | ••••• KT LTE                                    | 오전 1:24                                  | <b>คl</b> 81% 🔳   | ••••• KT LTE                         | 오전 1:24                                  | ណ្ 81% 🗖          |
|--------------|-------------------|-------------------|-------------------------------------------------|------------------------------------------|-------------------|--------------------------------------|------------------------------------------|-------------------|
| < 일반         | 기기 관리             |                   | < 기기 관리                                         | BVS                                      |                   | < 기기 관리                              | BVS                                      |                   |
|              |                   |                   |                                                 |                                          |                   |                                      |                                          |                   |
| 기업용 앱        |                   |                   | 'iPhone Distribution<br>어어며 개발자를 시리             | : BVS' 개발자의 앱은 이 iPl<br>i7] 저에는 실해되지 않습니 | hone에서 신뢰할 수<br>다 | 'iPhone Distribution<br>없으며 개발자를 시리하 | : BVS' 개발자의 앱은 이 iPh<br>하기 저에는 실해되지 않습니다 | one에서 신뢰할 수       |
| BVS          |                   | >                 |                                                 |                                          |                   |                                      |                                          |                   |
|              |                   |                   |                                                 | 'BVS'을(를) 신뢰함                            |                   |                                      | 'BVS'을(를) 신뢰함                            |                   |
| Indust       | ry-Academic Coope | ration Foun>      |                                                 |                                          |                   |                                      |                                          |                   |
|              |                   |                   | 'IPHONE DISTRIBU                                | TION: BVS' 개발자의 앱                        |                   | IPHONE DISTRIBUT                     | FION: BVS' 개발자의 앱                        |                   |
|              |                   |                   | · 덕성여지<br>· · · · · · · · · · · · · · · · · · · | ├대학교 전자출                                 | 확인 완료             | 88342                                |                                          | <sup>7</sup> 인 완료 |
|              |                   |                   | E                                               |                                          |                   | 0 <br>Distri                         | iPhone에서 'iPhone<br>bution: BVS' 앤을 신    | )<br>리한           |
|              |                   |                   |                                                 |                                          |                   | 이기업용                                 | 개발자를 신뢰하면 해당 개발                          | 자의 모              |
|              |                   |                   |                                                 |                                          |                   | 은 답을 수<br>이 사용지                      | 가용자의 IPhone에서 사용하다<br>가의 데이터에 접근할 수 있게 뒤 | 립니다.              |
|              |                   |                   |                                                 |                                          |                   | ź                                    |                                          |                   |
|              |                   |                   |                                                 |                                          |                   | 위                                    | 오 신되                                     |                   |
|              |                   |                   |                                                 |                                          |                   |                                      |                                          |                   |
|              |                   |                   |                                                 |                                          |                   |                                      |                                          |                   |
|              |                   |                   |                                                 |                                          |                   |                                      |                                          |                   |
|              |                   |                   |                                                 |                                          |                   |                                      |                                          |                   |
|              |                   |                   |                                                 |                                          |                   |                                      |                                          |                   |
|              |                   |                   |                                                 |                                          |                   |                                      |                                          |                   |
|              |                   |                   |                                                 |                                          |                   |                                      |                                          |                   |
|              |                   |                   |                                                 |                                          |                   |                                      |                                          |                   |
|              |                   |                   |                                                 |                                          |                   |                                      |                                          |                   |

5

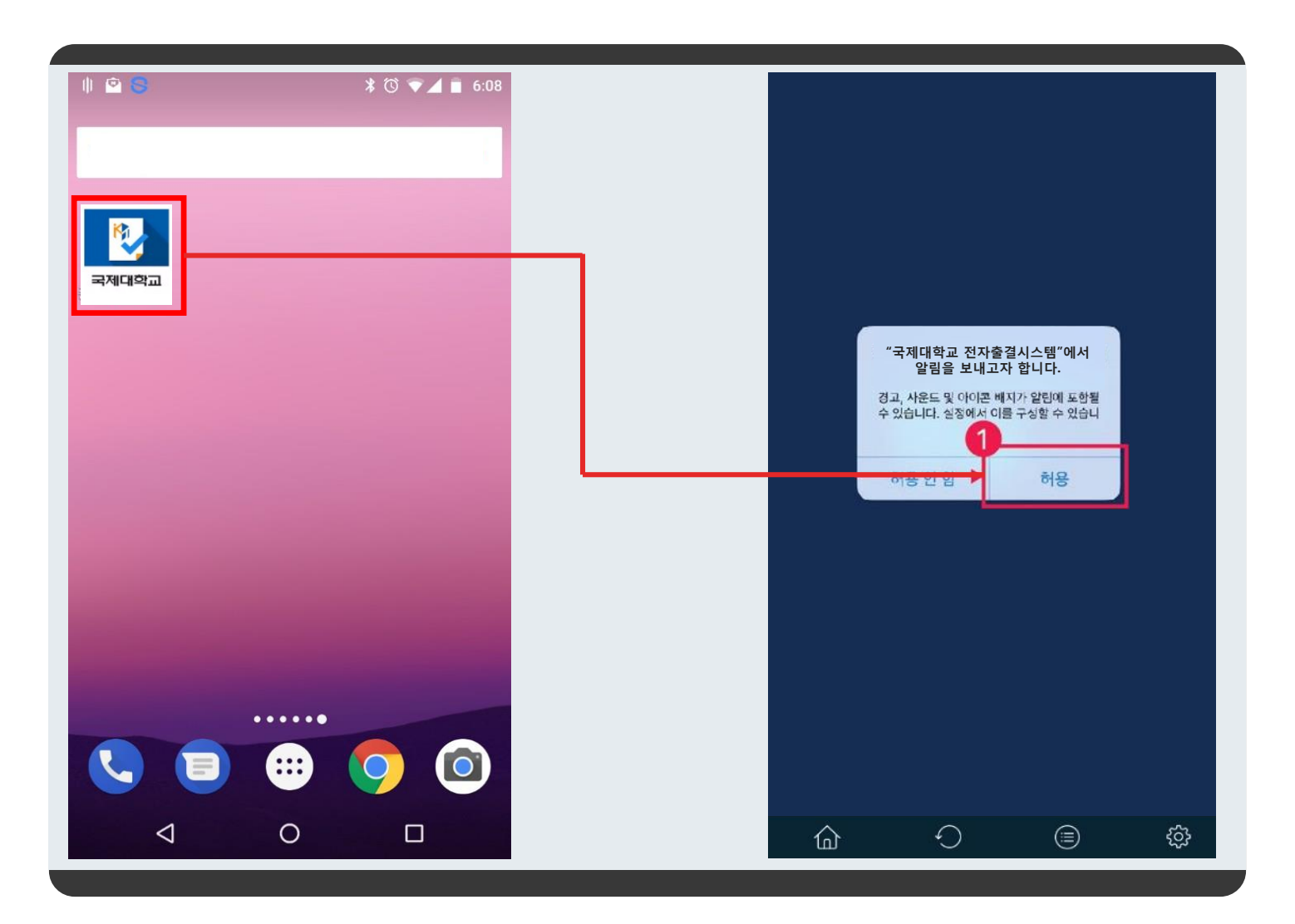

## 전자출결 앱을 실행시 알림을 꼭 허용해 주세요!

😽 국제대학교

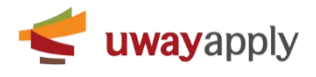

국제대학교 전자출결시스템

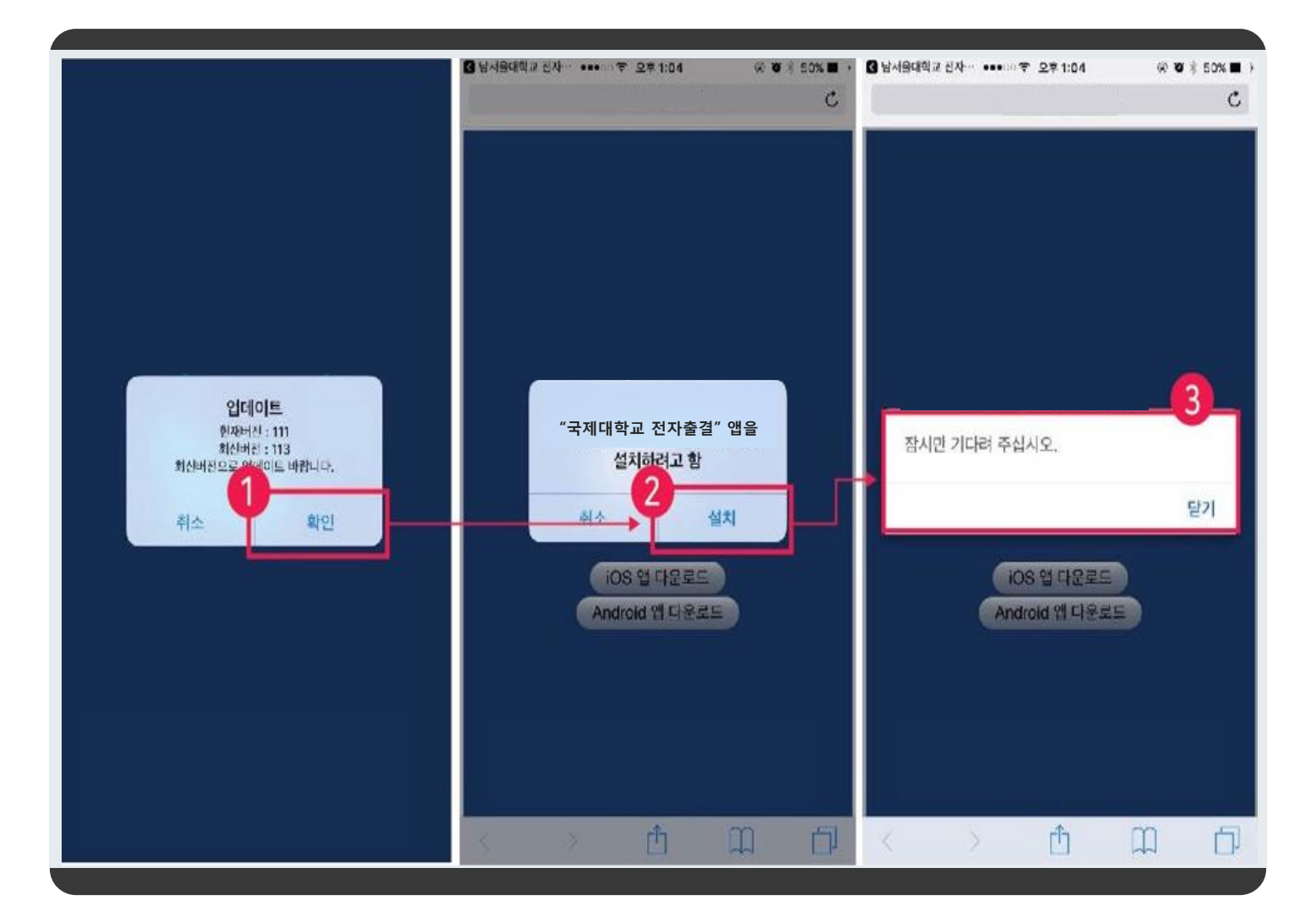

## 1. 전자출결 앱 실행 시 업데이트가 필요한 경우 첫번째 이미지에 표시된 화면에서 확인 버튼 클릭

2. 두번째 이미지에서 설치 버튼 클릭

3. 앱 업데이트가 될때까지 기다린 후 업데이트 완료 시 재실행하여 사용해주시기 바랍니다. 닫기 버튼 클릭 시 앱은 종료되지만, 업데이트는 정상적으로 진행됩니다.

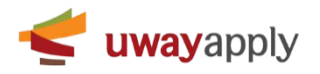

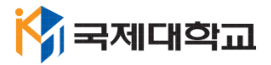

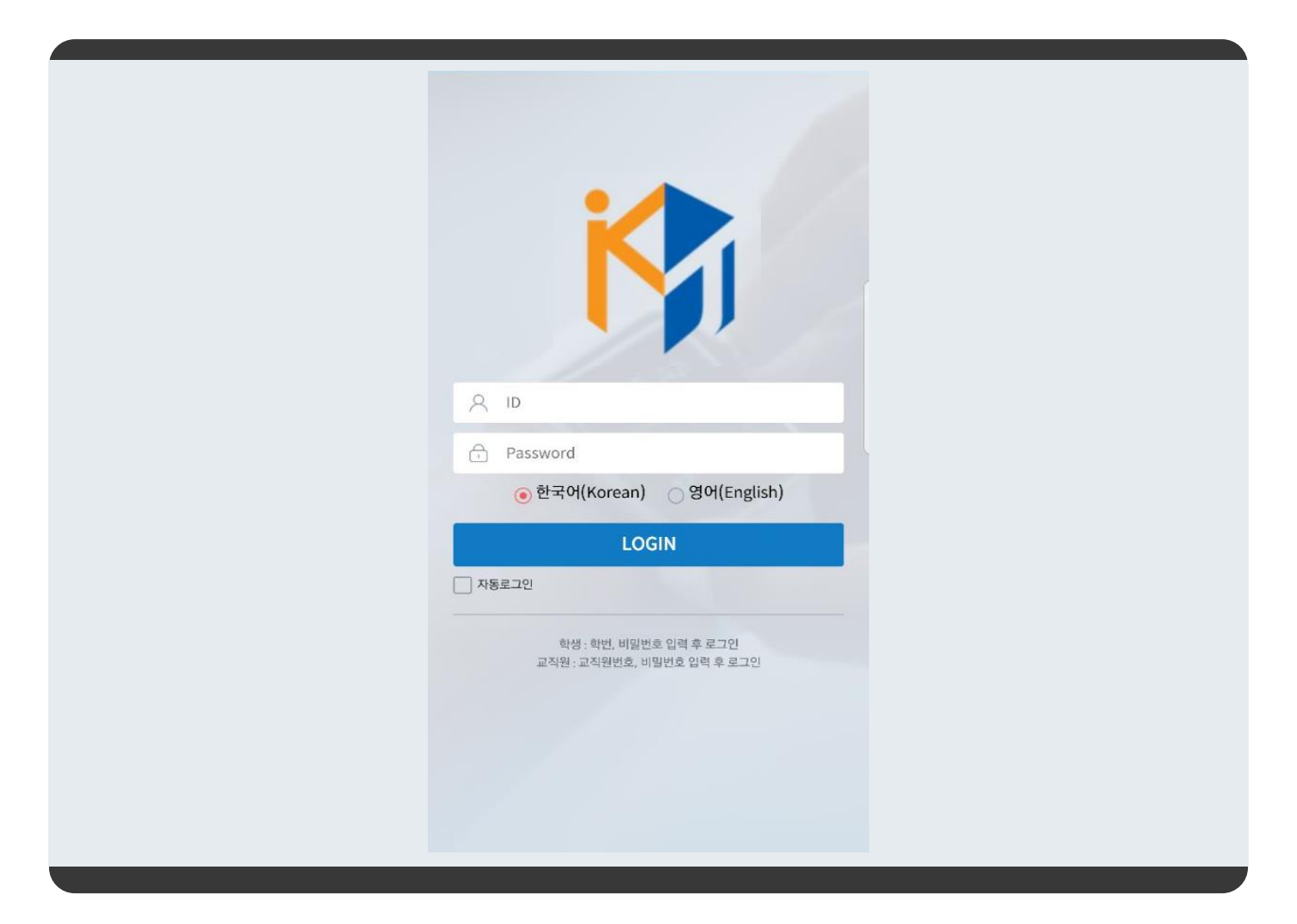

1. 여기까지 오셨으면 성공한 것 입니다.

2. 로그인 정보는 초기 종합정보시스템 ID 와 패스워드(kj생년월일@)를 사용하시면 됩니다.

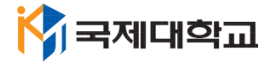

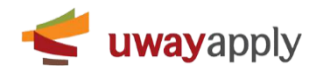